# スマホ用アプリがさらに使いやすく!

# 「カーシェアマップ for オリックスカーシェア」 Ver.2アップデートのお知らせ

予約のしやすさとST検索はそのままに、さらに使いやすくなりました。

既にお使いの方はお早目のアップデートを、まだお使いでない方は是 非ご利用ください。

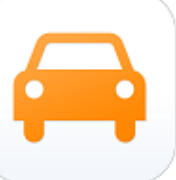

# ■新しい機能

①ワンウェイカーシェア『smaco』への対応
 →返却STが選択できるようになりました
②地図検索画面への車種表示
③複数会員番号の切替(会社用と個人用の使い分けなど)
④予約時の行き先入力欄の追加
⑤不具合の解消(一部Android端末における地図のフリーズ、等)

### ■アプリの特徴・機能

①iPhone&Androidに対応
②最短3ステップの簡単予約
③豊富な検索機能によるステーション検索

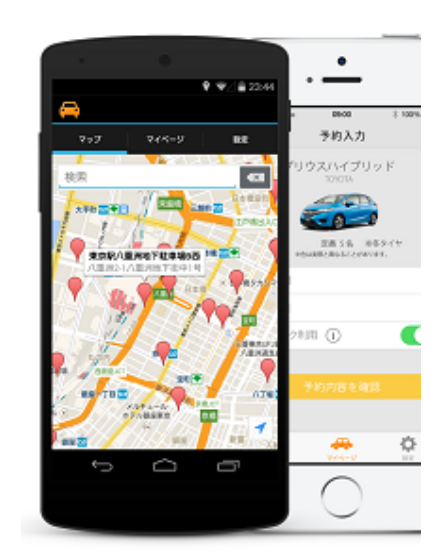

| 開発元       | カーシェア・マップ株式会社                                                         |
|-----------|-----------------------------------------------------------------------|
| 名称        | カーシェアマップ for オリックスカーシェア Ver.2.0.0                                     |
| アップデート開始日 | 2015年4月24日(金)                                                         |
| 対応機種      | iOS端末:iOS7.0以上のiPhone<br>Android対応端末:Android4.0以上                     |
| ダウンロード    | 【iOS対応端末】<br>URL : http://app.carsharemap.jp/link/app_iphone          |
|           | 【Android対応端末】<br>URL: http://app.carsharemap.jp/link/app_android      |
|           | ※AppStore、GooglePlayにて"オリックスカーシェア"又は"カーシェアマッ<br>プ"と検索することでもダウンロード可能です |
| 価格        | 無料(カーシェアリングの利用料金は別)                                                   |

### 本件に関するお問い合わせ先

■アプリの機能や仕様について

- カーシェア・マップ(株) app\_support\_orixcarshare@carsharemap.jp ■ オリックスカーシェア全般について
  - オリックスカーシェア主般について オリックスカーシェア contact oriv
    - オリックスカーシェア contact\_orix\_carshare@auto.orix.co.jp

# 「カーシェアマップ for オリックスカーシェア」Ver.2 新機能のご紹介

① ワンウェイカーシェア「smaco」への対応

ワンウェイカーシェア「smaco」の貸出・返却ステーショ ンを指定してご予約いただけるようになりました

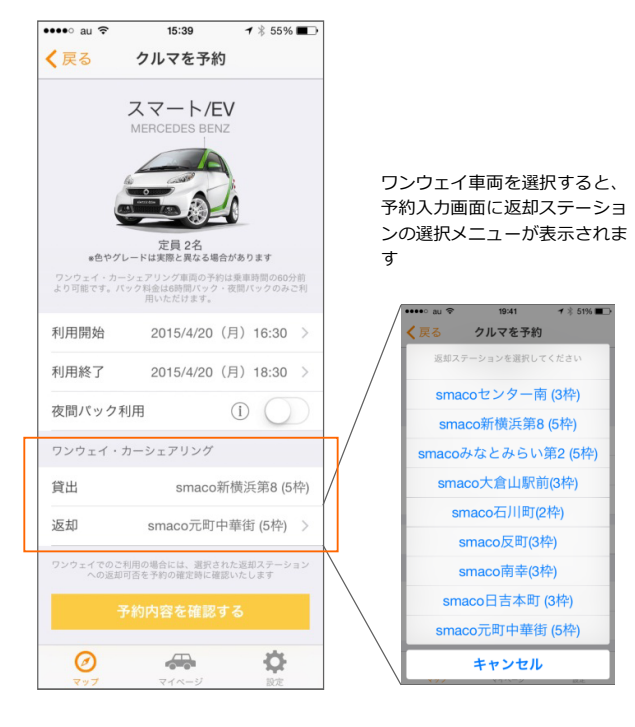

## ③ 複数会員番号の切り替え

#### 会社用と個人用などの複数の会員番号を登録し、ワンタッ チで切り替えてご利用いただけるようになりました

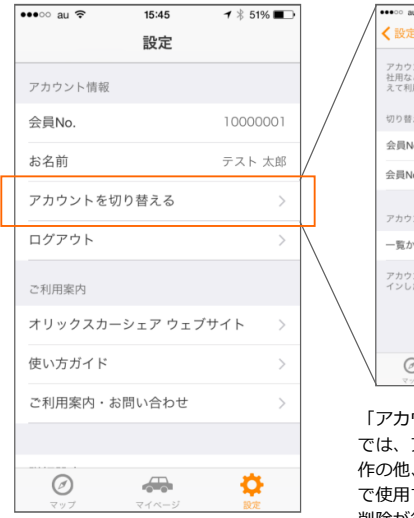

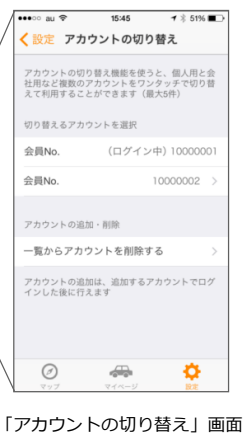

では、アカウントの切り皆え」回回 では、アカウントの切り替え操 作の他、アカウントの切り替え で使用するアカウントの追加・ 削除が行えます

「設定」タブの「アカウントを 切り替える」を選択します

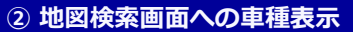

地図検索画面で、ステーションに設置されている車種をご 確認いただけるようになりました

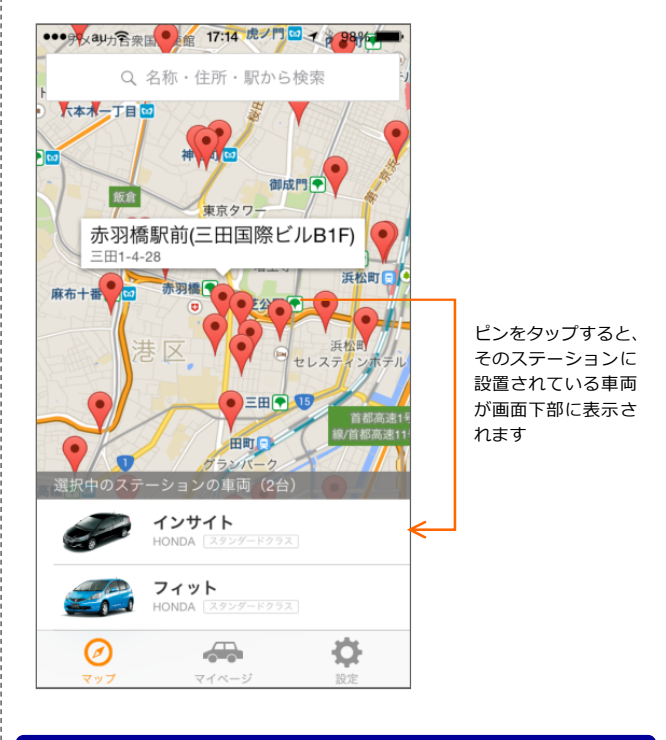

### ④ 予約時の行き先入力欄の追加

#### 予約時に行き先を登録できるようになりました (※本機能をご利用いただくには利用設定が必要です)

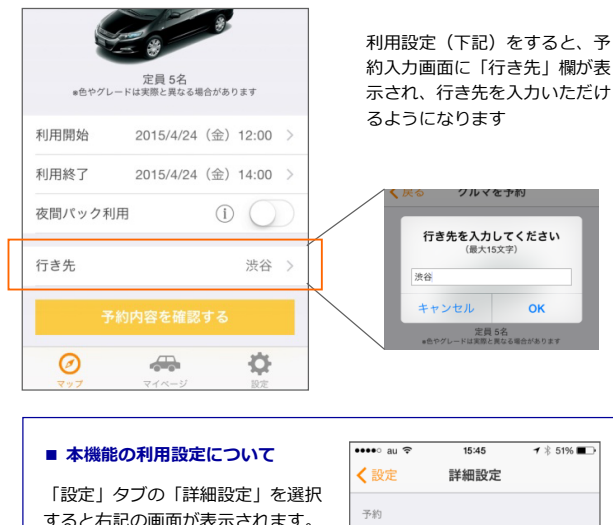

すると右記の画面が表示されます。 この画面で「行き先入力欄を表示す る」をONに設定すると設定が完了 します。

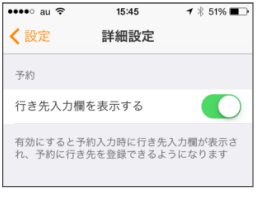